### JavaScript : introduction

### Achref El Mouelhi

### Docteur de l'université d'Aix-Marseille Chercheur en programmation par contrainte (IA) Ingénieur en génie logiciel

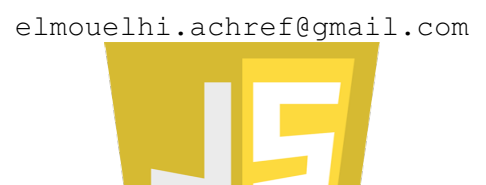

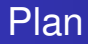

### Introduction

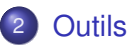

3 Intégrer JavaScript dans HTML

### 4 Console

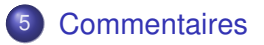

H & H: Research and Training

< A

#### JavaScript

- Langage de programmation de scripts
  - procédural
  - orienté objet (à prototype)
- Créé par Brendan Eich
- Présenté par Netscape et Sun Microsystems en décembre 1995
- Standardisé par EcmaScript depuis juin 1997
- Permettant de
  - compléter l'aspect algorithmique manquant au HTML (et CSS)
  - rendre plus vivant le site web avec notamment des animations, effets et de l'interaction avec l'internaute (le visiteur, le client...).

< ロ > < 同 > < 回 > < 回 >

#### Autres langages de programmation de scripts

- AppleScript
- JScript, VBScript et TypeScript (de Microsoft)
- LiveScript (de Netscape) puis JavaScript
- ActionScript (de MacroMedia)
- CoffeeScript (Open-source)

#### Spécificités du JavaScript

- Iangage faiblement typé
- sensible à la casse
- syntaxe assez proche de celle de Java, C++, C...
- possibilité d'écrire plusieurs instructions sur une seule ligne en les séparant par ;

#### JavaScript : langage séquentiel

- l'exécution du code suit l'ordre des instructions : de haut en bas
- pour une ligne de code donnée, l'exécution se fait de gauche à droite, selon l'ordre des opérations et la syntaxe du langage

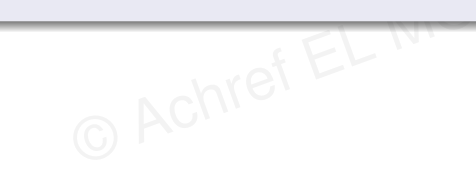

< ロ > < 同 > < 回 > < 回 >

#### JavaScript : langage séquentiel

- l'exécution du code suit l'ordre des instructions : de haut en bas
- pour une ligne de code donnée, l'exécution se fait de gauche à droite, selon l'ordre des opérations et la syntaxe du langage

#### Cependant

Il est important de noter que **JavaScript** possède également des caractéristiques qui permettent une exécution non séquentielle notamment avec les fonctions asynchrones et les callback.

### Quel organisme gère t-il la standardisation du langage JavaScript?

### Le comité 39 d'un organisme international appelé l'ECMAScript.

O ACM

< 回 > < 三 > < 三 >

#### ECMA

- Pour European Computer Manufacturers Association.
- Créé en 1961.
- Devenu Ecma International European association for standardizing information and communication systems en 1994.
- Organisme de standardisation pour plusieurs domaines de l'informatique
  - les langages de script
  - les produits de sécurité
  - la structure de fichier

• ...

#### **ECMAScript**

- Ensemble de normes sur les langages de programmation de type script
  - JavaScript
  - VBScript
  - AppleScript
  - ...

• Standardisé par Ecma International depuis 1994

▲掃▶ ▲ 臣 ▶ ▲ 臣

#### Quelques versions

- Version 5 (ES5) ou ES2009
- Version 6 (ES6) ou ES2015 (compatible avec les navigateurs modernes)
- Version 7 appelé ES2016 (ne s'appelle plus ES7)
- Version 8 appelé ES2017
- Version 9 appelé ES2018
- Version 10 appelé ES2019
- Version 11 appelé ES2020
- Version 12 appelé ES2021

< 47 ▶

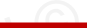

#### Remarques

- Tous les navigateurs web doivent respecter au moins la version ECMAScript 5.1.
- Tous les navigateurs web modernes respectent les ECMAScript de 1 à 6.

# JavaScript

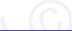

Image: A matrix

### De quoi on a besoin?

- un navigateur
- un éditeur de texte

- ( E

## JavaScript

#### Quelques navigateurs

- Google chrome : https://www.google.com/chrome/
- Mozilla firefox : https://www.mozilla.org/fr/firefox/new/
- Edge (installé par défaut sous Windows)
- ...

. . . . . . .

# JavaScript

o ...

#### Quelques éditeurs de texte

- Sublime text: https://www.sublimetext.com/3
- Atom: https://atom.io/
- Notepad++: https://notepad-plus-plus.org/
- Brackets: http://brackets.io/

NO

A D M A A A M M

# JavaScript

o ...

#### Quelques éditeurs de texte

- Sublime text: https://www.sublimetext.com/3
- Atom: https://atom.io/
- Notepad++: https://notepad-plus-plus.org/
- Brackets: http://brackets.io/

#### CodePen : une solution en ligne

Trois éditeurs en parallèle : un pour HTML, un pour CSS et un pour JavaScript https://codepen.io/

### Utiliser un IDE (Environnement de Développement Intégré)?

- Console auto-intégrée
- Auto-complétion
- Auto-compilation
- Coloration syntaxique
- Meilleure structuration du projet

# JavaScript

#### Quel IDE pour JavaScript?

#### Visual Studio Code

• code.visualstudio.com/download

(4) (5) (4) (5)

# JavaScript

#### Quel IDE pour JavaScript?

- Visual Studio Code
- code.visualstudio.com/download

#### Visual Studio Code (ou VSC), pourquoi?

- Gratuit
- Multi-langage
- Multi-système d'exploitation
- Extensible via l'installation de quelques centaines d'extensions

#### Quelques raccourcis VSC

- Pour activer la sauvegarde automatique : aller dans File > AutoSave
- Pour indenter son code : Alt | Shift | f

Pour commenter/décommenter : Ctrl

- Pour sélectionner toutes les occurrences : Ctrl f2
- Pour sélectionner l'occurrence suivante : Ctrl | d
- Pour placer le curseur dans plusieurs endroits différents : Alt

#### Pour créer un projet sous VSC

- Allez dans File > Open Folder...
- Cliquez sur Nouveau dossier et saisissez cours-js
- Cliquez sur le dossier cours-js puis sur le dossier Sélectionner un dossier
- Créez un fichier index.html dans cours-js
- Dans index.html, saisissez html: 5 ou ! puis cliquez sur Entree

# JavaScript

#### Code généré

Ξ.

# JavaScript

#### Extension Live Server

- Installez l'extension Live Server
- Faites un clic doit sur index.html
- Cliquez sur Open with Live Server

#### Intégrer JavaScript dans HTML

Trois façons pour définir des scripts JavaScript

- comme valeur d'attribut de n'importe quelle balise HTML
- dans une balise <script> de la section <head> d'une page HTML
- dans un fichier d'extension .js référencé dans une page HTML par la balise <script>

- E 🕨

#### Première méthode

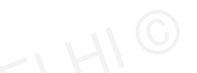

< 口 > < 同 > < 回 > < 回 > < □ > < □ >

#### <button onclick="alert('Hello World');"> Cliquer ici </button>

크

Deuxième méthode

```
<!DOCTYPE html>
<html lang="fr">
<head>
    <meta charset="UTF-8">
    <meta name="viewport" content="width=device-width, initial-scale=1.0">
    <title>First JS Page</title>
    <script type="text/javascript">
        function maFonction() {
            alert("Hello World !");
        ł
    </script>
</head>
<body>
 <button onclick="maFonction()">
    Cliquer ici
 </button>
</body>
</html>
```

э.

・ロ・・ (日・・ モ・・ ・ 日・・

Deuxième méthode

```
<!DOCTYPE html>
<html lang="fr">
<head>
    <meta charset="UTF-8">
    <meta name="viewport" content="width=device-width, initial-scale=1.0">
    <title>First JS Page</title>
    <script type="text/javascript">
        function maFonction() {
            alert("Hello World !");
    </script>
</head>
<body>
 <button onclick="maFonction()">
    Cliquer ici
 </button>
</body>
</html>
```

L'attribut type="text/javascript" n'est plus nécessaire depuis HTML 5.

・ロト ・ 四ト ・ ヨト ・ ヨト

#### Troisième méthode

<body>

```
<button onclick="maFonction()"> Cliquer ici</button>
</body>
```

</html>

э.

<ロ> <問> <問> < 回> < 回> 、

```
Troisième méthode
```

```
<body>
<button onclick="maFonction()"> Cliquer ici</button>
```

</body>

</html>

```
Contenu du script.js
```

```
function maFonction() {
    alert("Hello World !");
}
```

3

<ロ> <問> <問> < 回> < 回> 、

#### Pour une box d'affichage avec confirmation

```
var bin = confirm("Press a button!");
alert(bin);
```

★掃▶ ★ 国▶ ★ 国≯

#### Pour une box d'affichage avec confirmation

```
var bin = confirm("Press a button!");
alert(bin);
```

#### Pour une box d'affichage avec une zone de saisie

```
var str = prompt("Votre nom", "John Wick");
alert(str);
```

#### La console, pourquoi?

- permet de contrôler l'avancement de l'exécution d'un programme
  - en affichant le contenu de variables (déboguer)
  - en vérifiant les blocs du code visites (tracer)

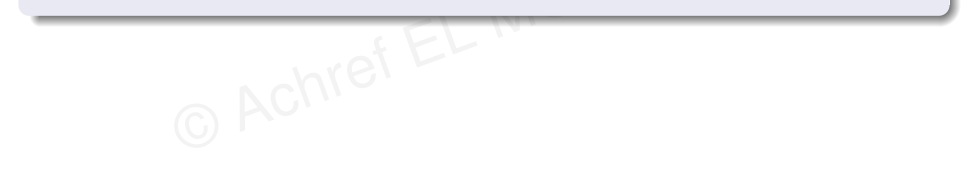

#### La console, pourquoi?

- permet de contrôler l'avancement de l'exécution d'un programme
  - en affichant le contenu de variables (déboguer)
  - en vérifiant les blocs du code visites (tracer)

#### Modifions le contenu du script.js

```
function maFonction() {
   console.log("Hello World !");
}
```

#### Où peut-on trouver le message?

- Pour les navigateurs suivants
  - Google chrome
  - Mozilla firefox
  - Internet explorer
- Cliquer sur F12

Existe t-il un autre moyen de tester un code JavaScript sans passer par un navigateur?

- Oui, en utilisant NodeJS (pour télécharger https://nodejs.org/en/)
- Pour tester, utiliser une console telle que
  - Invite de commandes
  - Windows PowerShell
  - Cmder
- Lancer la commande node nomFichier.js

. . . . . . .

```
Modifions le contenu du script.js
```

```
function maFonction() {
    console.log("Hello World !");
}
maFonction();
```

< 口 > < 同 > < 回 > < 回 > < □ > < □ >

```
Modifions le contenu du script.js
```

```
function maFonction() {
    console.log("Hello World !");
}
maFonction();
```

Lancer la commande node script.js

. . . . . . .

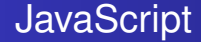

### Il est aussi possible de définir un raccourci de console.log

```
var cl = console.log;
cl("Hello World !");
```

< ∃ ►

#### Commentaire sur une seule ligne

#### // commentaire

© Achref EL MOUELHI ©

æ

イロト イ団ト イヨト イヨト

Commentaire sur une seule ligne

// commentaire

**Commentaire sur plusieurs lignes** 

/\* le commentaire
la suite
et encore la suite
\*/

크

・ロト ・ 四ト ・ ヨト ・ ヨト

Commentaire sur une seule ligne

// commentaire

Commentaire sur plusieurs lignes

/\* le commentaire
la suite
et encore la suite
\*/

Commentaire pour la documentation

```
/** un commentaire
pour
la documentation
*/
```

< ロ > < 同 > < 回 > < 回 > < □ > < □ >